## Inserimento di un grafico nel documento Word

## Data una tabella di valori, costruire il grafico più opportuno che li rappresenti.

Consideriamo per esempio la tabella degli allungamenti elastici di una molla.

| Peso (g) | Allungamento (cm) |  |  |  |  |  |
|----------|-------------------|--|--|--|--|--|
| 50       | 2,6               |  |  |  |  |  |
| 100      | 5,0               |  |  |  |  |  |
| 150      | 7,2               |  |  |  |  |  |
| 200      | 10,0              |  |  |  |  |  |

Vogliamo disegnare il grafico cartesiano avente i valori degli allungamenti sull'asse delle x, e i valori dei pesi sull'asse delle y.

## Per inserire un grafico in un documento Word

1. Nella scheda **Inserisci**, fare clic sul pulsante **Grafico** del gruppo **Illustrazioni**. Si apre la procedura per l'inserimento del grafico: nel nostro caso scegliamo **Grafico a dispersione (XY)**, del tipo **Con linee dritte e indicatori**, quindi facciamo clic su **OK**.

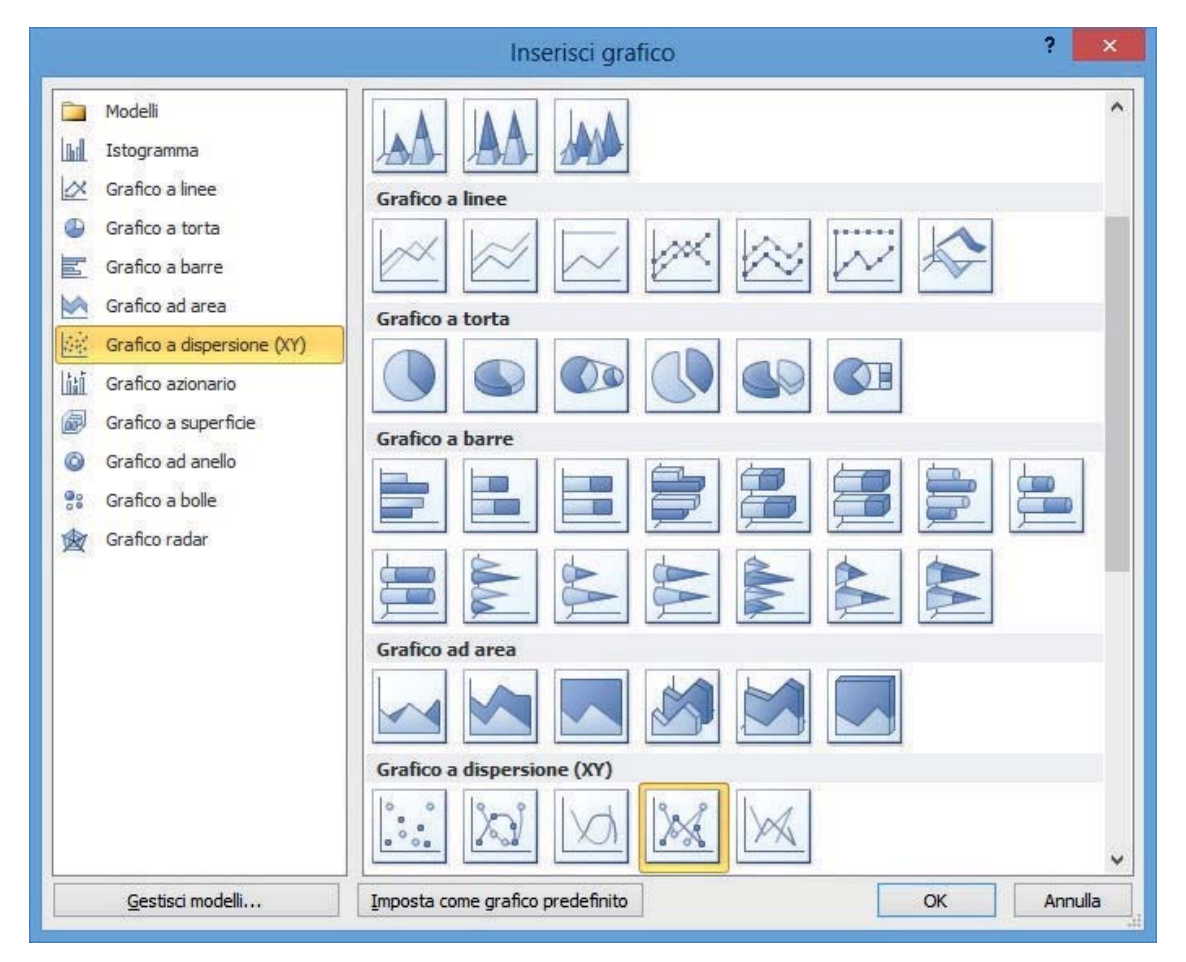

2. Viene presentata la tabella di servizio (un foglio di Excel) in cui occorre inserire i dati con i quali Word costruirà il grafico.

|                                               | E           | *   <del>▼</del>                            | Grafico                                                                                                    | o in Microsoft V                             | Vord -                                                                                                    | Microso                               | ft Exc     | el                            | Strumenti tabella                                                 | - 0                    | ×            |    |  |
|-----------------------------------------------|-------------|---------------------------------------------|----------------------------------------------------------------------------------------------------|----------------------------------------------|----------------------------------------------------------------------------------------------------|---------------------------------------|------------|-------------------------------|-------------------------------------------------------------------|------------------------|--------------|----|--|
| Fi                                            | ile Hom     | e Inserisci                                 | Layout d                                                                                                   | li pagina Formu                              | le Dai                                                                                                    | ti Revis                              | sione      | Visualizza                    | Progettazione                                                     | ۵ 🕜 🗆                  | e s          | 23 |  |
| Inco<br>App                                   | olla 🞸 🕴    | alibri •<br>G C S •<br>E • 3 •<br>Carattere | A A A                                                                                                    | ■ = = 部<br>E = = 和<br>律律 ◇··<br>Allineamento | Gener<br>Gener<br>(,0)<br>(,0) | ale <b>*</b><br>% 000<br>00<br>eri 52 | A<br>Stili | Elimina T<br>Formato<br>Celle | Σ · A<br>· Z<br>· Ordina<br>· · · · · · · · · · · · · · · · · · · | Trova e<br>seleziona * |              |    |  |
|                                               | A1          | • (*                                        | , j                                                                                                    | 🖌 Valori di X                                |                                                                                                    |                                       |            |                               |                                                                   |                        |              | ~  |  |
| 1                                             | A           | В                                           | С                                                                                                    | D                                            | E                                                                                                    | F                                     | (          | 6 Н                           | 1                                                                 | J                      | K            |    |  |
| 1                                             | Valori di X | Valori Y                                    |                                                                                                    |                                              |                                                                                                    |                                       |            |                               |                                                                   |                        |              | ñ  |  |
| 2                                             | C           | ,7 2,                                       | 7                                                                                                    |                                              |                                                                                                    |                                       |            |                               |                                                                   |                        |              | =  |  |
| 3                                             | 1           | ,8 3,:                                      | 2                                                                                                    |                                              |                                                                                                    |                                       |            |                               |                                                                   |                        |              |    |  |
| 4                                             | - 2         | ,6 0,                                       | 8                                                                                                    |                                              |                                                                                                    |                                       |            |                               |                                                                   |                        |              |    |  |
| 5                                             |             | Col.                                        |                                                                                                    |                                              |                                                                                                    |                                       |            |                               |                                                                   |                        |              |    |  |
| 6                                             |             |                                             |                                                                                                    |                                              |                                                                                                    |                                       |            |                               |                                                                   |                        |              |    |  |
| 7                                             |             | Per ridime                                  | Per ridimensionare l'intervallo di dati del grafico, trascinare l'angolo inferiore destro dell'intervallo. |                                              |                                                                                                    |                                       |            |                               |                                                                   |                        |              |    |  |
| 8                                             |             |                                             |                                                                                                    |                                              |                                                                                                    |                                       |            |                               |                                                                   |                        |              |    |  |
| 9                                             |             | 5200-10                                     |                                                                                                    |                                              |                                                                                                    |                                       | Longe D    |                               |                                                                   |                        |              | ¥  |  |
| If I >>> Foglio1 / ?>   Pronto III   III III. |             |                                             |                                                                                                    |                                              |                                                                                                    |                                       |            |                               |                                                                   |                        | ► []<br>-(+) |    |  |

Trasciniamo con il mouse l'angolo inferiore destro dell'intervallo di celle di Excel, in modo da formare 2 colonne e 5 righe. Scriviamo poi le intestazioni e i dati al posto di quelli proposti dal programma, secondo la traccia della tabella iniziale.

Sul documento di Word, mentre vengono inseriti i dati, viene costruito anche il grafico a dispersione.

3. Mentre il grafico è selezionato, nella Barra multifunzione sono presenti le schede **Strumenti grafico** in cui si trovano i pulsanti per modificare il grafico creato. Se questo non è selezionato, le schede non sono visibili.

Per inserire il titolo facciamo clic sul pulsante **Titolo del grafico** nella scheda **Layout**. Nel nostro esempio il titolo è: "Allungamenti elastici di una molla".

Per togliere la legenda facciamo clic sul pulsante **Legenda** della scheda **Layout** e scegliamo **Nessuna** nell'elenco che appare.

Per assegnare i nomi agli assi, facciamo clic sul pulsante **Titoli degli assi** della scheda **Layout**, quindi inseriamo per l'asse orizzontale il titolo "*Allungamenti (cm)*", mentre per l'asse verticale il titolo ruotato "*Pesi (g)*".

- 4. Per modificare la dimensione, il colore dei nomi o dei valori degli assi orizzontale e verticale, occorre fare clic con il tasto destro del mouse sui nomi o sui valori e agire sui pulsanti della Barra di formattazione rapida, oppure fare clic sul pulsante Formato selezione del gruppo Selezione corrente della scheda Layout e scegliere le opzioni desiderate, nel nostro caso poniamo a 12 le dimensioni dei caratteri dei titoli dei due assi.
- 5. Alla fine facciamo clic in un punto qualunque del documento per uscire dalla modalità di inserimento grafico.

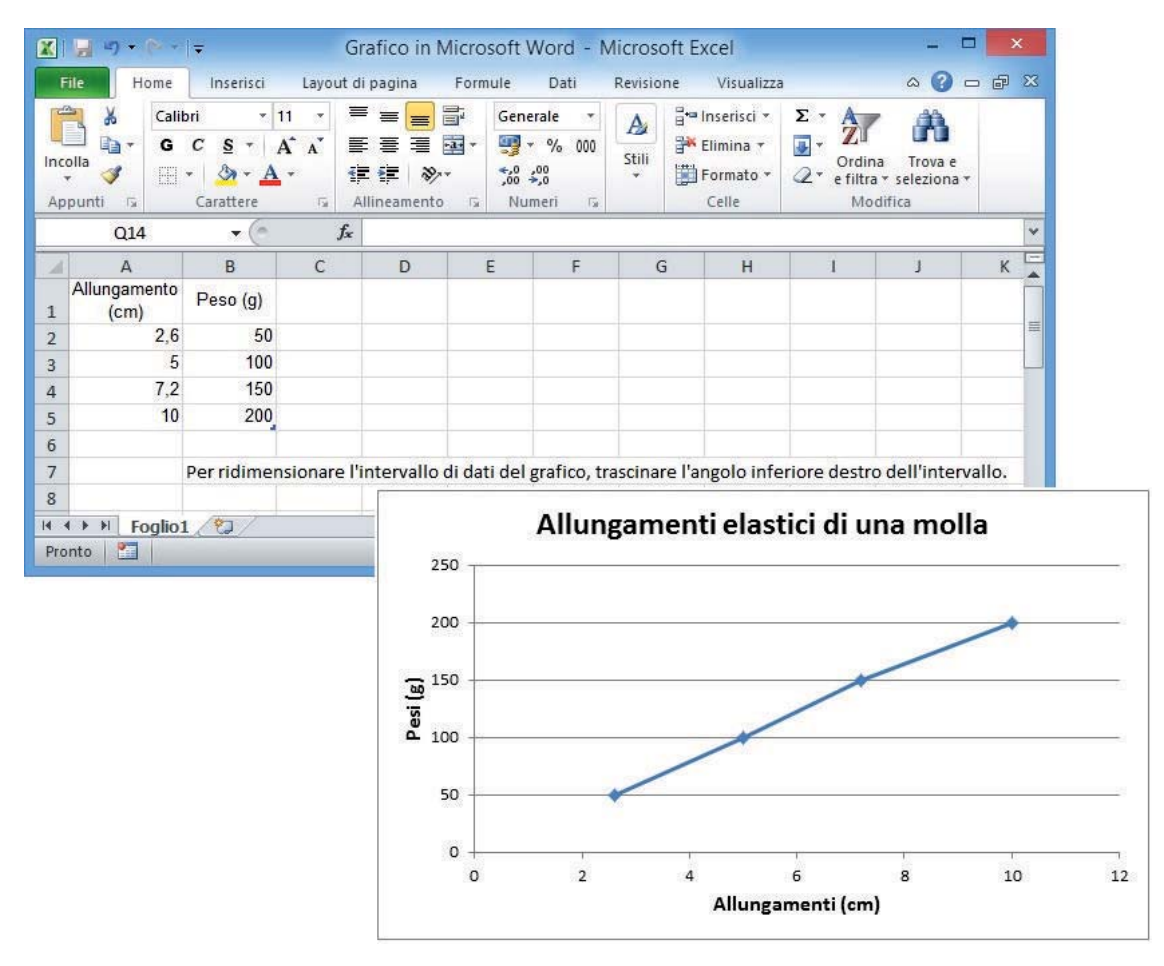

Salviamo il documento e usciamo da Word. Il foglio di Excel resta aperto: facciamo clic sul pulsante **Chiudi** per chiuderlo e uscire dal programma. Excel non chiederà di salvarlo.

Per riaprire il foglio di Excel, riaperto il documento di Word, selezioniamo il grafico creato, quindi facciamo clic sul pulsante **Modifica dati** del gruppo **Dati** della scheda **Progettazione** degli **Strumenti grafico**. A questo punto possiamo modificare i valori nelle celle: automaticamente si modificherà il grafico sul documento Word.

Possiamo salvare la cartella di Excel facendo clic sul pulsante **Salva con nome** del menu **File** della stessa cartella, per poter utilizzare il file stesso indipendentemente dal documento di Word.